## Using Read&Write For Windows With Microsoft Edge

Last Modified on Thursday, 03-Aug-2023 19:20:50 BST

Read&Write can now be used with the new version of **Microsoft Edge**. If you're using the new version of Microsoft Edge your icon will be like the icon in this image:

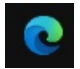

To use Read&Write with Microsoft Edge:

- 1. Open Read&Write go to Read&Write settings > Show more settings > About Read&Write.
- 2. Check that the version of Read&Write in the About box is 12.0.59 or above. If the version is below 12.0.58, click on the Check for updates link to download and install available updates.
- 3. Open Microsoft Edge. A tab will open with the Support for Read&Write Desktop extension. Click on the button at the top of the window to **Allow extensions** from other stores.

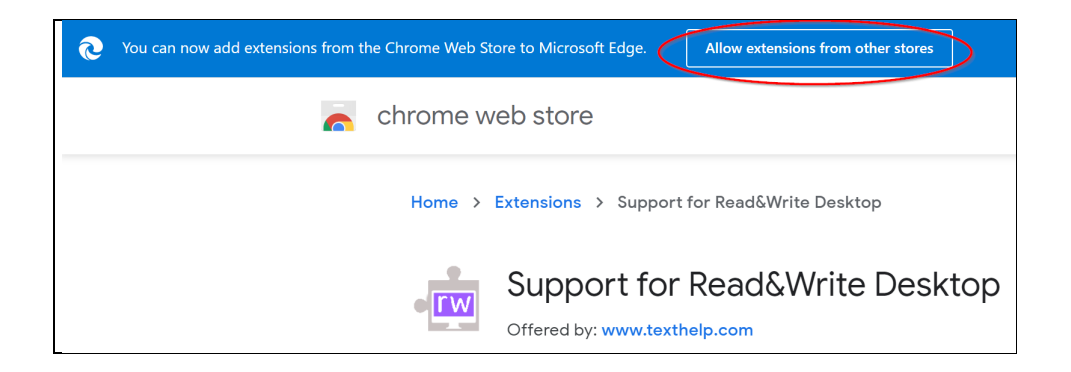

If you are not automatically prompted to install the Support for Read&Write Desktop extension, you can also get it from this link to the extension.

4. A message will be displayed asking if you want to allow extensions from stores other than the Microsoft Store. Click **Allow**.

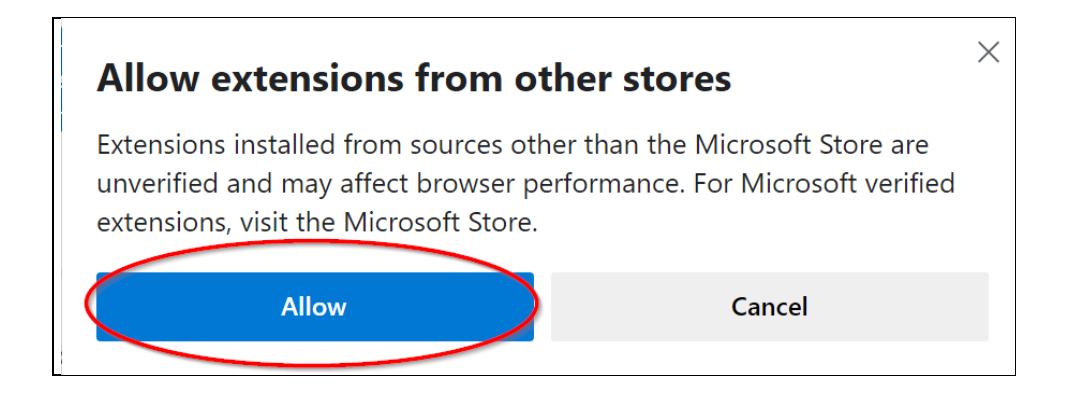

5. You will now be able to add extensions from the Chrome Store to Microsoft Edge. Click the **Add to Chrome button.** 

| Vou can now add extensions from the Chrome Web Store to Microsoft Edge - Click on 'Add to Chrome'.                                                                 |                  |
|----------------------------------------------------------------------------------------------------|------------------|
| in the chrome web store                                                                                                    | A second granted |
| Home > Extensions > Support for Read&Write Desktop<br>Support for Read&Write Desktop<br>Offered by: www.texthalp.com<br>★★★★★ 26   Accessibility   ♣ 344.587 users | Add to Chrome    |

6. A message will be displayed asking if you want to add Support for Read&Write Desktop to Microsoft Edge. Click **Add Extension**.

| • rw | Add "Support for Read&Write Desktop" to<br>Microsoft Edge?                                                                 | $\times$ |
|------|----------------------------------------------------------------------------------------------------|----------|
|      | The extension can:                                                                                                    |          |
|      | <ul> <li>Read and change all your data on the websites you visit</li> <li>Communicate with cooperating websites</li> </ul> |          |
|      | <ul><li>Read and modify data you copy and paste</li><li>See your email address</li></ul>                                   |          |
|      | <ul> <li>Manage your apps, extensions and themes</li> </ul>                                                                |          |
|      | Add extension Cancel                                                                                                    |          |

A message will appear to let you know that the extension has been successfully added to Microsoft Edge.

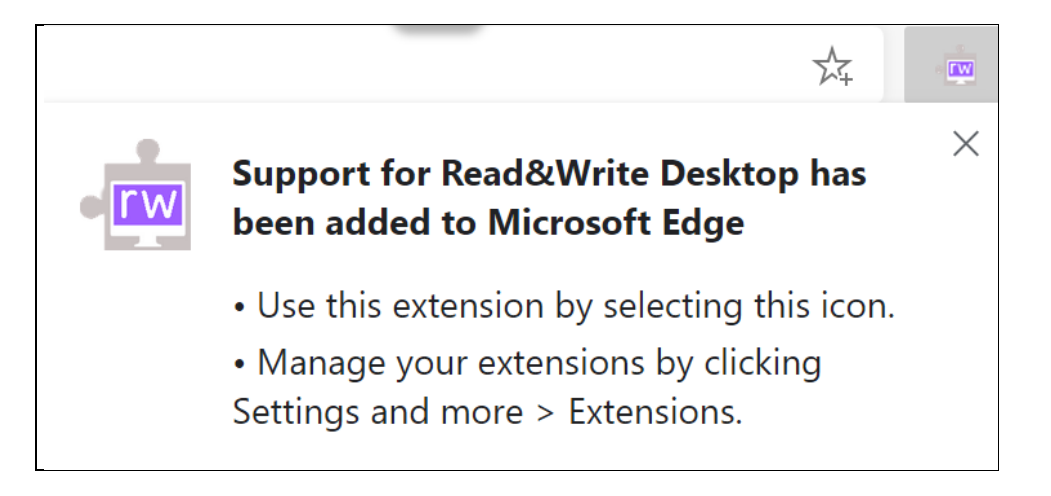

Read&Write for Windows is now ready to be used with Microsoft Edge.